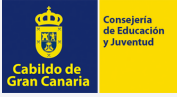

# **GUÍA PARA SOLICITAR LA BECA DE MOVILIDAD ERASMUS +/CICLOS** FORMATIVOS SUPERIOR 2020-2021

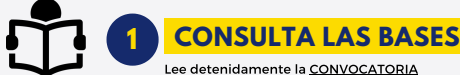

Lee detenidamente la CONVOCATORIA Nota: También podrán solicitarla los alumnos del curso 2019/2020 que se vieron afectados por la COVID-19

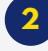

### PREPARA LA DOCUMENTACIÓN

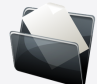

Infórmate sobre la documentación requerida levendo el artículo 3 de las bases (Páginas de la 3 a la 5)

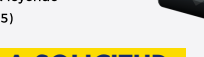

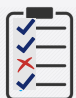

- 3 **RELLENA LA SOLICITUD**
- Accede a www.grancanaria.com o a www.grancanariajoven.es
- Cumplimenta el Anexo I (Solicitud beca de movilidad ERASMUS+/ Ciclo Formativo Superior)
- Cumplimenta el Anexo II (Declaración relativa a los datos económicos y circunstancias de la unidad familiar)
- Cumplimenta el Anexo III teniendo en cuenta estas dos variables: • NO tienes FIRMA DIGITAL: Rellena el Anexo IIIA.- Declaración
  - responsable (A) con la firma del funcionario y sello. • SÍ tienes FIRMA DIGITAL: Rellena el Anexo IIIB.- Declaración
  - responsable (B)

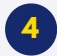

## **GENERA EL PDF ANEXOS**

Una vez hayas cumplimentado los anexos, marca la opción "No soy un robot" y pulsa en ENVIAR.

Se generará un PDF con todos los anexos cumplimentados, entre los que se incluye el Alta a Terceros. GUARDA EL PDF ANEXOS.

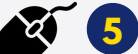

# PRESENTA LA SOLICITUD

# PRESENTACIÓN TELEMÁTICA

**DEBES TENER FIRMA ELECTRÓNICA** 

#### DESCARGA LOS ANEXOS

Accede a https://becas.grancanaria.com Cumplimenta y descarga los anexos en pdf

REGISTRA LA DOCUMENTACIÓN EN LA SEDE ELECTRÓNICA DEL CABILDO DE GRAN CANARIA

- Entra en la sede: https//sede.grancanaria.com
- Cumplimenta y presenta una instancia general
  - Ir a trámites y pinchar en instancia General
  - Iniciar trámite
  - Adjunta el pdf y los documentos requeridos (apartados 3.8.1. al 3.8.5)
  - Firma (paso 5 de la instancia)
  - Presenta la instancia general

### **DESCARGA LOS ANEXOS**

- Accede a https://becas.grancanaria.com
- Descarga los anexos en pdf Imprime, cumplimenta y firma el pdf
- AGREGA EN TODOS LOS 2 ANEXOS TU FIRMA MANUSCRITA

### **3** ACUDE A UNA OFICINA DE **REGISTRO (CITA PREVIA)**

- Presentar toda la documentación requerida en el Registro General del Cabildo de Gran Canaria o en los lugares previstos en el Art. 16.4 de la LPAC.
- Documentos a aportar:

### Anexos I, anexo II y Anexo III (A) con tu firma manuscrita

 Documentación requerida (apartados del 3.8.1. al 3.8.5.)